# Linksys®

セットアップガイド (日本)

Linksys(リンクシス) E8450 を PPPoE/ ブリッジ(アクセスポイント)/ DHCP 接続でセットアップ する方法

Linksys EasyMesh AX3200 デュアルバンド ギガビット WiFi 6 ルーター

モデル E8450-JP

# 目次

ネットワークでのルーターの接続方式を......3

# Linksys E8450 WiFi 6 ルーターを親ノードとしてセットアップする……4

| Linksys E8450 WiFi 6 ルーターを PPPoE 接続でセットアップする         | 4  |
|------------------------------------------------------|----|
|                                                      |    |
| Linksys E8450 WiFi 6 ルーターをブリッジ(アクセスポイント)モードでセットアップする | 13 |
|                                                      |    |
| Linksys E8450 WiFi 6 ルーターを DHCP(デフォルト)モードでセットアップする   | 20 |

# ネットワークでのルーターの接続方式を決定する

ここで選択する、ルーターの接続方式は、具体的なニーズやネットワークプロバイダーの要求によっ て変わってきます。

Linksys ルーターをセットアップする前に、以下の点をご利用のサービスプロバイダーに確認することをおすすめします。

- 1. サービスプロバイダーが要求しているネットワーク接続方式: PPPoE、IPoE、デュアルスタック、DHCP
- IPoE 接続の場合は、提供されているモデムのタイプ: 光回線終端装置(ONU)、ホームゲートウェイ(HGW).

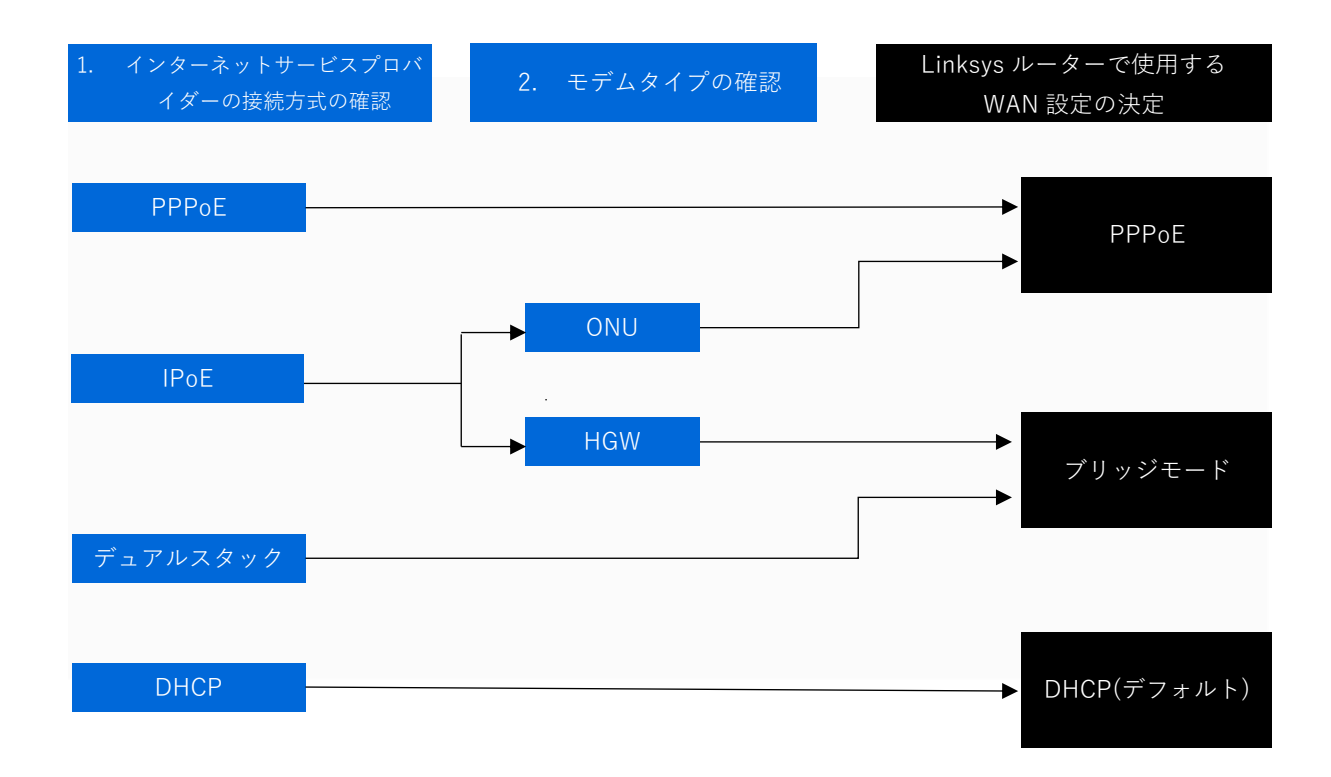

Linksys E8450 WiFi 6 ルーターを親ノードとして PPPoE 接続でセットアップする場合は、こちら(4 ページ)をご覧ください。

Linksys E8450 WiFi 6 ルーターを親ノードとして**ブリッジ(アクセスポイント)モード**でセットアップ する場合は、こちら(12 ページ)をご覧ください。

Linksys E8450 WiFi 6 ルーターを親ノードとして **DHCP(デフォルト)モード**でセットアップする場合 は、こちら(18 ページ)をご覧ください。

# Linksys E8450 WiFi 6 ルーターを親ノードとして PPPoE 接続でセットアップする

ここでは、Linksys E8450 WiFi 6 ルーターを親ノードとしてセットアップして構成する方法を説明します。

始める前に:

- セットアップを初めて行う場合、組み込みのセットアップウィザードを使用して本ルーター を構成する必要があります。
- 親ノードとは、モデム(または ONU)と接続された Linksys E8450 です。
- 子ノードとは、WiFi ネットワークを拡大するために使用する追加の Linksys E8450 です。
- 本ルーターのセットアップには、コンピューター、タブレット、モバイルデバイスなどの無 線デバイス、またはイーサネット(有線)接続のコンピューターのどちらでも使用できます。
- 本ルーターの底面に記載されているデフォルトのWiFi名とパスワードをメモしておきます。
- ご利用のインターネットサービスプロバイダー(ISP)から付与されている接続 ID と接続用パ スワードを手元にご用意ください。

ステップ 1:

Linksys E8450 をモデム(ONU)またはモデムルーター(HWG)と接続します(以下の図を参照)。

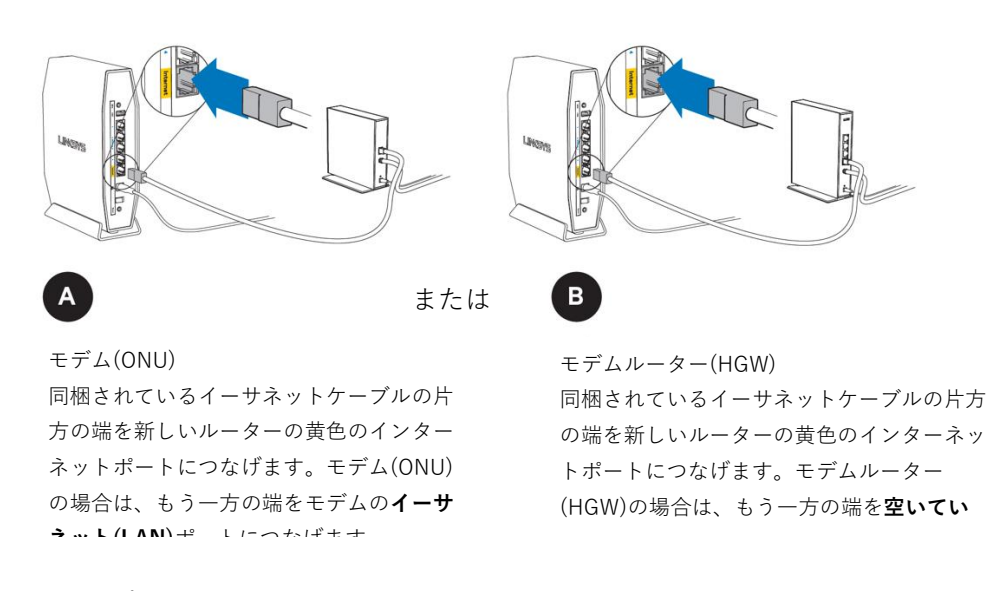

ステップ 2:

本ルーターを電源につなぎ、電源スイッチをオンにします。電源インジケーターLED が青色に点灯 するまで待ちます。

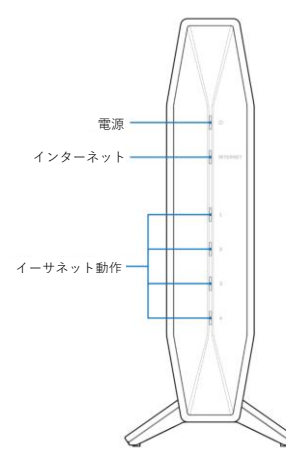

# ステップ 3:

本ルーターのデフォルト WiFi 名に接続します。デフォルト WiFi 名は、Linksysxxxxx および Linksysxxxxx\_5GHz(xxxxx はシリアル番号の下 5 桁)です。WiFi 認証情報は本ルーターの底面に記載 されています。同梱されているイーサネット LAN ケーブルを使って接続することもできます。

| Wireless Network<br>無線網路名稿 无线网路名称<br>ネットワーク (SSID) | LinksysXXXXX |       |  |
|----------------------------------------------------|--------------|-------|--|
| Wireless Password<br>無線網路密碼<br>パスワード               | ****         |       |  |
| WPS                                                | xxxx-xxxx    | ***** |  |

ステップ 4:

ブラウザーを開き、"https://myrouter.local"(macOS®の場合)または"https://myrouter"(Windows®の場合)と入力します。アドレスバーに"https://192.168.1.1"と入力して[Enter]キーを押しても構いません。

注: Linksys E8450 が既存のネットワークに接続済みの場合は、"https://10.0.1.1"と入力します。

ステップ 5:

[このソフトウェアを使用するためのライセンス条項に目を通し、承諾しました。]チェックボックス をオンにします。[次へ]をクリックして続行します。

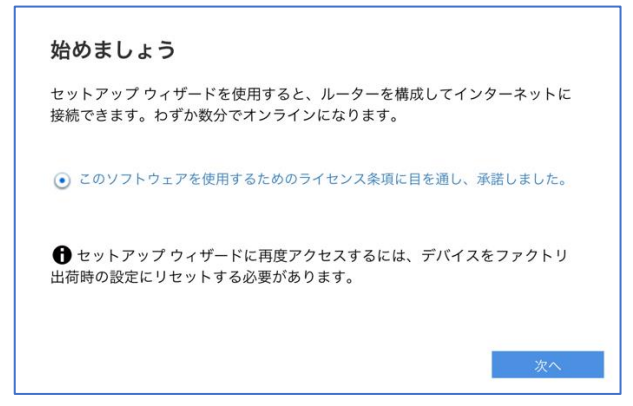

ステップ 6:

ご利用のインターネットサービスプロバイダー(ISP)から付与されている接続 ID と**接続用パスワード** を入力します。**[次へ]**をクリックします。

| インターネット セットアップ                  |                  |
|---------------------------------|------------------|
| DSL のアカウント名とパスワードの情報を以          | 「下に入力してください。     |
| アカウント名                          |                  |
| /*Z                             |                  |
|                                 |                  |
| これらの設定は、インターネット サービス:<br>があります。 | プロバイダーにより提供される必要 |
|                                 |                  |

注: この画面が表示されない場合は、このままステップ7に進んでください。 後のステップ 16 以降で、PPPoE 接続のセットアップを手動で行うことができます。

ステップ 7:

お住まいの地域の行政規制に従うために、伝送領域を選択する必要があります。[Asia-Rest of Asia](アジア-その他のアジア)を選択し、ルーターの設定を続行します。[次へ]をクリックします。

| 伝送領域                                                       |     |
|------------------------------------------------------------|-----|
| 許可されている最高の Wi-Fi 信号伝送強度は地域により異なります。領域な<br>すると、その制限が設定されます。 | 選択  |
| Asia-Rest of Asia                                          |     |
| ルーターを使用する地域以外の地域を選択した場合、罰金や罰則が科せられ<br>能性があります。             | 1る可 |
| 戻るが                                                        | 2   |

ステップ 8:

WiFi 名とパスワードを独自のものに変更します。モバイルデバイス、ノート PC、その他の無線デバ イスを接続する際は、この WiFi 名とパスワードを使用することになります。[次へ]をクリックしま す。

| Wi-Fi 設定                                              |                                                                              |
|-------------------------------------------------------|------------------------------------------------------------------------------|
| 以下のネットワーク名 (SSID)<br>ネットワークのパーソナル設定<br>トワーク上のすべてのワイヤL | とパスワードの設定を変更することにより、Wi-Fi<br>Eを行うことができます。必ずこれらの設定をネッ<br>ッス デバイスに対して使用してください。 |
| 2.4 GHz のネットワーク名                                      | E8450<br>1~32 文字                                                             |
| 2.4 GHz のパスワード                                        | 「・・・・・・・・・・・・・・・・・・・・・・・・・・・・・・・・・                                           |
| 5 GHz のネットワーク名                                        | E8450<br>1~32 文字                                                             |
| 5 GHz のパスワード                                          | ● ペント・・・・・・・・・・・・・・・・・・・・・・・・・・・・・・・・・・・・                                    |
| パスワード ポリシー<br>・少なくとも 10 文字の長<br>・同じ文字を続けて使用で          | さにしてください。                                                                    |
| <ul> <li>・以下の4つの条件を満た</li> </ul>                      | このこのでの。                                                                      |
| 最低 1 つの大文字 (A-2                                       | Z)                                                                           |
| 最低 1 つの小文字 (a-z                                       | :)                                                                           |
| 最低 1 つの数字 (0-9)                                       |                                                                              |
| 最低 1 つの特殊文字 ( <sup>当</sup>                            | 半角句読点)                                                                       |

注:両方の周波数帯(バンド)で同じネットワーク名とパスワードを使用できます。

## ステップ 9:

ルーター管理用パスワードを、パスワードの複雑さの要件に従って独自のものに変更します。これは ルーターのセキュリティ向上のために重要なことです。セットアップ完了後にルーター設定へのアク セスが必要になったときのために、このパスワードは書き留めておいてください。[次へ]をクリック

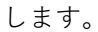

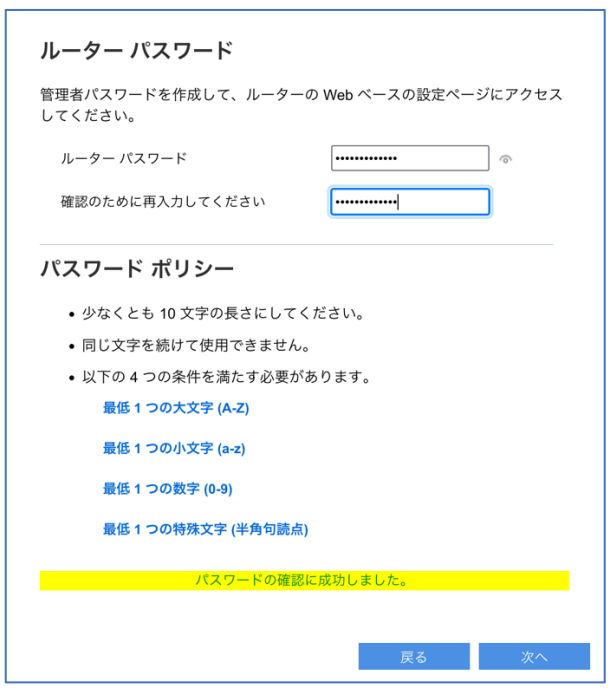

ステップ 10:

新しい設定内容を確認し、[保存]をクリックします。

| 要約               |                  |
|------------------|------------------|
| 設定の要約はこちらです。後で照会 | できるように書き留めてください。 |
|                  |                  |
| Wi-Fi 設定         |                  |
| 2.4 GHz のネットワーク名 | E8450            |
| 2.4 GHz のパスワード   | Secure123!@#     |
| 5 GHz のネットワーク名   | E8450            |
| 5 GHz のパスワード     | Secure123!@#     |
| ルーター パスワード       |                  |
| パスワード            | Secure123!@#     |
|                  |                  |
|                  |                  |
|                  | 戻る 次へ            |

注: 構成の保存とインターネットの検出に時間がかかる場合があります。その場合はそのまま数分間 お待ちください。ルーターが ISP の通信方式を検出できない場合、こうした状況が発生することがあ ります。

以下のメッセージが表示されても、問題はありません。その場合は[終了]をクリックし、

ステップ15に進んでください。

それ以外の場合は、このままセットアップを続行してください。

| ルーターに接続されましたが                                                                                                    |
|----------------------------------------------------------------------------------------------------|
| インターネットへの接続が確認できません。モデムを再起動してみてください。                                                                                                    |
| Web ブラウザーを開いて、インターネットにアクセスできるか確認してくださ<br>い。Web ページを開けない場合、次を試してください。                                                                                        |
| 1. DSL モデムから電源コードを外します。ケーブル モデムがある場合、モデム<br>の後ろから電源コードと同軸ケーブルを外します。モデムはお使いのインター<br>ネット サービス プロバイダーより提供されたデバイスで、電話用ジャックある<br>いはケーブル アウトレットを通じてインターネットに接続します。 |
| <b>2.</b> 2 分間待機してください。                                                                                                    |
| <b>3.</b> モデムに電源コード (および TV ケーブル) をもう一度つなげて、さらに 2 分<br>間待機します。                                                                                              |
| 4. Web ページを開きます。それでも接続できない場合、終了ボタンをクリックし、セットアップ ウィザードを終了します。次に、お使いのインターネットサービス プロパイダーによる設定を見直すか、または変更します。                                                   |
| 終了 次へ                                                                                                    |

ステップ 11:

別のルーター(追加する子ノード)がない場合は、[いいえ、完了しました]をクリックします。子ノードの追加はこの後、いつでも行えます。子ノードの追加方法については、こちらをご覧ください

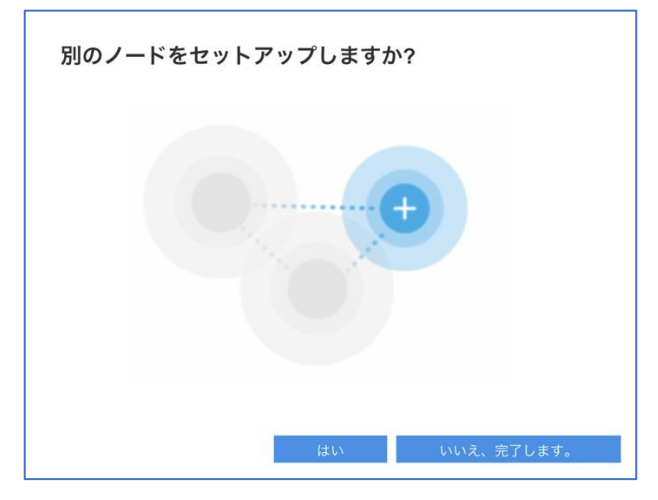

ステップ 12:

製品の登録に使用するメールアドレスを入力し、[次へ]をクリックします。

| 製品を登録してください。                                                                                                    |
|----------------------------------------------------------------------------------------------------|
| 登録すると、重要なセキュリティ更新プログラムを共有できます。お客様のユー<br>ザー エクスペリエンスを向上させる製品リコールなど。メールを送信するだけ<br>でできます。メールは制限付きのセキュリティ下で管理され、カスタマー サ<br>ポートの目的のみに使用されます。 |
| メール アドレス                                                                                                    |
| Linksys が、特別なプランや情報の最新情報をメールで送信する場合もあり<br>ます。弊社が送信するメールの最後に記載されているリンクから、いつでも配信<br>を解除できます。ここにある弊社のプライバシー ポリシーをご確認ください。                  |
| 次へ スキップ                                                                                                    |

ステップ 13:

[自動更新]チェックボックスがオンになっていることを確認し、[完了]をクリックします。

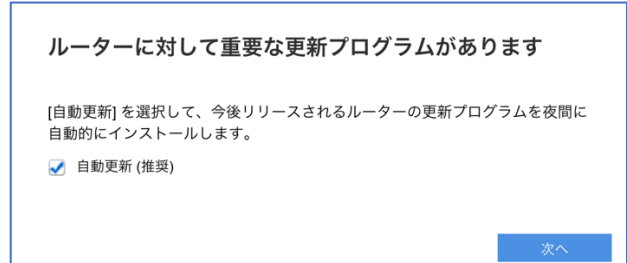

## ステップ 14:

[ファームウェアを確認]をクリックして、より新しいファームウェアの有無を確認し、適宜更新を行うか、[**完了**]をクリックします。

| おめでとうございます            | 0             |            | $\times$ |
|-----------------------|---------------|------------|----------|
| インターネットに接続されまし        | た。            |            |          |
| ファームウェアの更新:           |               |            |          |
| 現在のファームウェアの<br>バージョン: | 1.2.00.360516 | ファームウェアを確認 |          |
| 最新のファームウェアの<br>バージョン: | 最新の状態に更<br>新  |            |          |
|                       |               |            |          |
|                       |               |            |          |
|                       |               | 完了         |          |

ステップ 15:

以上で親ノードの構成が無事に完了しました。[完了]をクリックします。

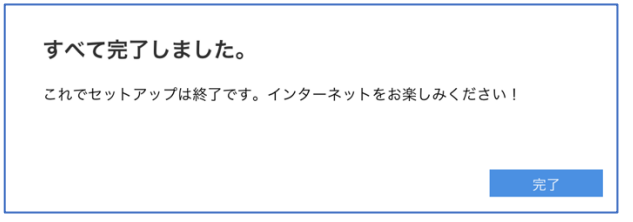

# Web UI ページで PPPoE 接続を手動でセットアップする

注: ステップ11~15を問題なく完了できた場合、ステップ16の実行は不要です。

ステップ 16:

ブラウザーを開き、"https://myrouter.local"(macOS®の場合)または"https://myrouter"(Windows®の場合)と入力して、ルーターにログインし直します。アドレスバーに"https://192.168.1.1"と入力して[Enter]キーを押しても構いません。

注: Linksys E8450 が既存のネットワークに接続済みの場合は、"https://10.0.1.1"と入力します。

セットアップウィザードの実行時に作成したパスワードを入力します(ステップ8を参照)。

| L'Inksys                         |
|----------------------------------|
| E8450 AX3200 Gigabit WiFi Router |
|                                  |
| 認証が必須です                          |
|                                  |
|                                  |
|                                  |

ステップ 17:

[コンフィギュレーション] > [接続性] > [WAN セットアップ]を選択します。[PPPoE]のラジオボタンを選択し、ISP から付与されている接続 ID を[ユーザー名]に、接続用パスワードを[パスワード]に入力します。[保存]をクリックします。

| L'Inksys                                                                                                    |                                                                                                    |                                       | AX3200 Gigabit WiFi Router E8450 |
|----------------------------------------------------------------------------------------------------|----------------------------------------------------------------------------------------------------|---------------------------------------|----------------------------------|
| システムの状態                                                                                                    | コンフィギュレーション                                                                                                    | 保護者による制限                              | トラブルシューティング                      |
| <ul> <li>★接続性</li> <li>ローカルネットワーク</li> <li>WAN セットアップ</li> <li>VLAN セットアップ</li> <li>IPv6 セットアップ</li> <li>MAC アドレスの複製</li> <li>高度なルーティング</li> <li>WI-Fi</li> <li>セキュリティ</li> <li>外部保存スペース</li> </ul> | WAN セットアップ<br>インターネットセットアップ<br>自動構成 - DHCP 静的 IP ● PPPo<br>ユーザー名<br>パスワード<br>サービス名 (オブション)<br>○ オンデマンド接続: 最大アイドルタイム 1                                                         | E ○ PPTP ○ L2TP ○ ブリッジモード<br>●<br>5 分 |                                  |
| ◆管理                                                                                                    | <ul> <li>         ・ 接続を維持: リダイヤル間隔 30 秒         </li> <li>オブションの設定 (一部のインターネット サホスト名         ドメイン名         はan         </li> <li>MTU         <ul> <li>MTU</li></ul></li></ul> | サービス プロバイダーにより求められます)                 |                                  |

注:インターネット接続が検出されると、ルーター前面の"INTERNET"インジケーターLED が青色に 点灯します。

セットアップウィザードの実行が再び必要になった場合は、ルーター背面のリセットボタンを 10 秒 間押し続けて、ルーターを工場出荷時の状態にリセットしてください。

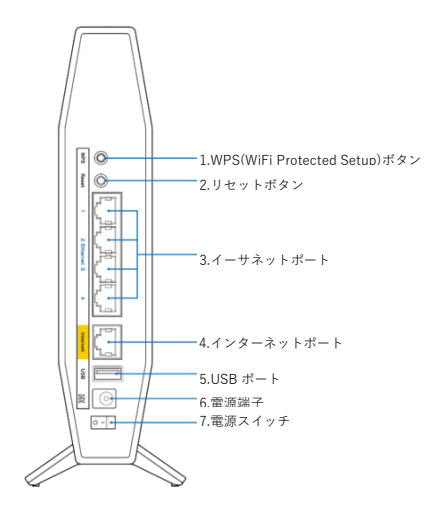

# Linksys E8450 WiFi 6 ルーターを親ノードとしてブリッジ(アクセ スポイント)モードでセットアップする

ここでは、Linksys E8450 WiFi 6 ルーターを親ノードとしてセットアップして構成する方法を説明します。

始める前に:

- セットアップを初めて行う場合、組み込みのセットアップウィザードを使用して本ルーター を構成する必要があります。
- 親ノードとは、モデム(または ONU)と接続された Linksys E8450 です。
- 子ノードとは、WiFi ネットワークを拡大するために使用する追加の Linksys E8450 です。
- 本ルーターのセットアップには、コンピューター、タブレット、モバイルデバイスなどの無 線デバイス、またはイーサネット(有線)接続のコンピューターのどちらでも使用できます。
- 本ルーターの底面に記載されているデフォルトの WiFi 名とパスワードをメモしておきます

ステップ 1:

Linksys E8450 をモデム(ONU)またはモデムルーター(HWG)と接続します(以下の図を参照)。

В

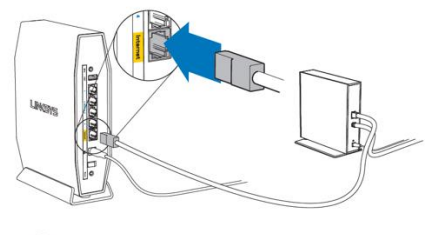

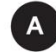

モデム(ONU)

または

同梱されているイーサネットケーブルの片 方の端を新しいルーターの黄色のインター ネットポートにつなげます。モデム(ONU) の場合は、もう一方の端をモデムのイーサ さいし(IAN)ポートにつなげます

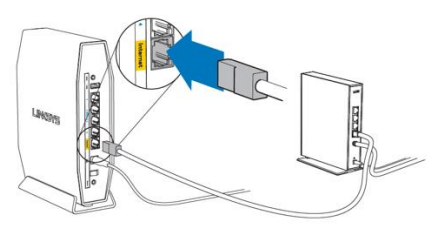

モデムルーター(HGW) 同梱されているイーサネットケーブルの片方 の端を新しいルーターの黄色のインターネッ トポートにつなげます。モデムルーター (HGW)の場合は、もう一方の端を**空いてい** 

ステップ 2:

本ルーターを電源につなぎ、電源スイッチをオンにします。電源インジケーターLED が青色に点灯 するまで待ちます。

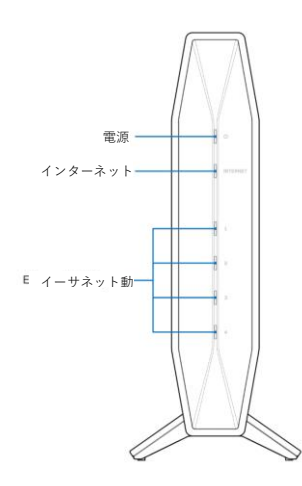

ステップ 3:

本ルーターのデフォルト WiFi 名に接続します。デフォルト WiFi 名は、Linksysxxxx および Linksysxxxx\_5GHz(xxxx はシリアル番号の下 5 桁)です。WiFi 認証情報は本ルーターの底面に記載 されています。同梱されているイーサネット LAN ケーブルを使って接続することもできます。

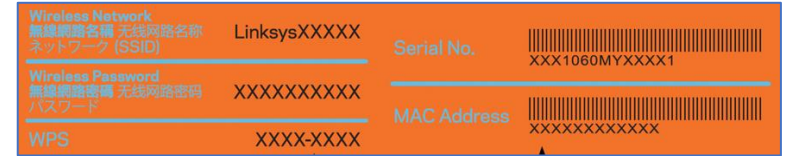

ステップ 4:

ブラウザーを開き、"https://myrouter.local"(macOS®の場合)または"https://myrouter"(Windows®の場合)と入力します。アドレスバーに"https://192.168.1.1"と入力して[Enter]キーを押しても構いません。

注: Linksys E8450 が既存のネットワークに接続済みの場合は、"https://10.0.1.1"と入力します。

ステップ 5:

[このソフトウェアを使用するためのライセンス条項に目を通し、承諾しました。]ラジオボタンをオンにします。[次へ]をクリックして続行します。

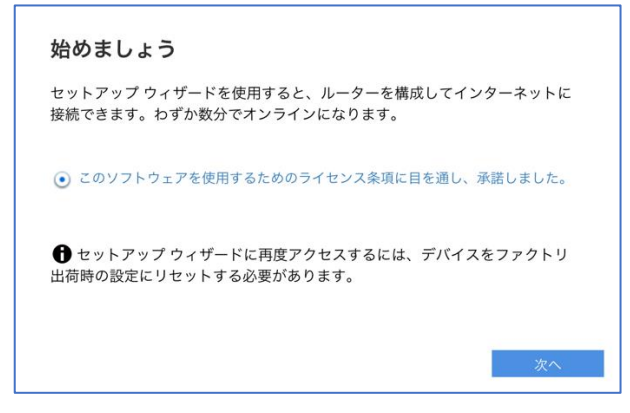

#### ステップ 6:

お住まいの地域の行政規制に従うために、伝送領域を選択する必要があります。 [Asia-Rest of Asia](アジア-その他のアジア)を選択し、ルーターの設定を続行します。 [次へ]をクリックします。

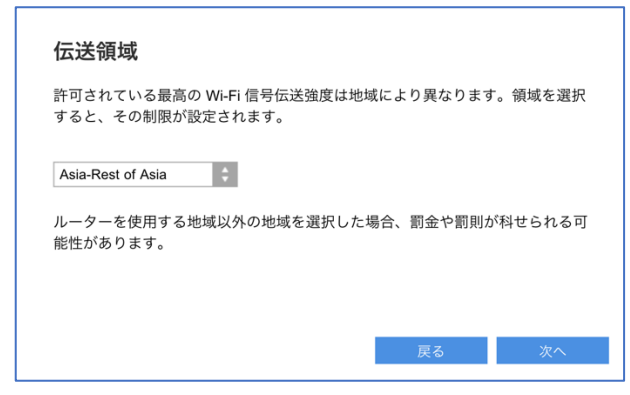

ステップ 7:

WiFi 名とパスワードを独自のものに変更します。モバイルデバイス、ノート PC、その他の無線デバ イスを接続する際は、この WiFi 名とパスワードを使用することになります。[次へ]をクリックしま す。

| Wi-Fi 設定                                              |                                                                              |  |
|-------------------------------------------------------|------------------------------------------------------------------------------|--|
| 以下のネットワーク名 (SSID)<br>ネットワークのパーソナル設定<br>トワーク上のすべてのワイヤレ | とパスワードの設定を変更することにより、Wi-Fi<br>Eを行うことができます。必ずこれらの設定をネッ<br>ッス デバイスに対して使用してください。 |  |
| 2.4 GHz のネットワーク名                                      | E8450<br>1~32 文字                                                             |  |
| 2.4 GHz のパスワード                                        |                                                                              |  |
| 5 GHz のネットワーク名                                        | E8450<br>1~32 文字                                                             |  |
| 5 GHz のパスワード                                          | 「                                                                            |  |
| パスワード ポリシー                                            |                                                                              |  |
| • 少なくとも 10 文字の長                                       | さにしてください。                                                                    |  |
| • 同じ文字を続けて使用で                                         | *きません。                                                                       |  |
| • 以下の 4 つの条件を満たす必要があります。                              |                                                                              |  |
| 最低 1 つの大文字 (A-2                                       | Z)                                                                           |  |
| 最低 1 つの小文字 (a-z                                       | :)                                                                           |  |
| 最低 1 つの数字 (0-9)                                       |                                                                              |  |
| 最低 1 つの特殊文字 (キ                                        | 半角句読点)                                                                       |  |

注:両方の周波数帯(バンド)で同じネットワーク名とパスワードを使用できます。

ステップ 8:

ルーター管理用パスワードを、パスワードの複雑さの要件に従って独自のものに変更します。これは ルーターのセキュリティ向上のために重要なことです。セットアップ完了後にルーター設定へのアク セスが必要になったときのために、このパスワードは書き留めておいてください。[次へ]をクリック します。

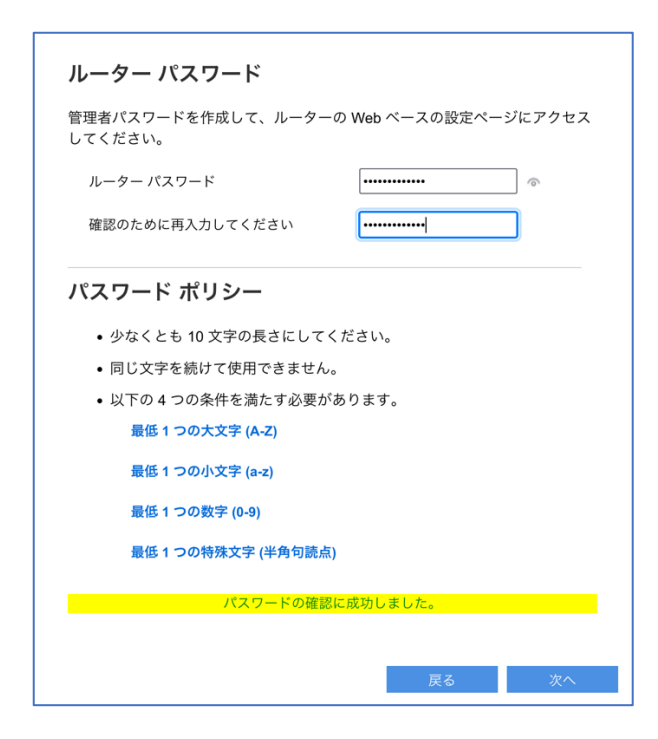

ステップ 9:

新しい設定内容を確認し、[次へ]をクリックします。

| 要約               |                |               |
|------------------|----------------|---------------|
| 設定の要約はこちらです。後で照会 | できるように書き留めてくださ | <i>د</i> ار ا |
|                  |                |               |
| Wi-Fi 設定         |                |               |
| 2.4 GHz のネットワーク名 | E8450          |               |
| 2.4 GHz のパスワード   | Secure123!@#   |               |
| 5 GHz のネットワーク名   | E8450          |               |
| 5 GHz のパスワード     | Secure123!@#   |               |
| ルーター パスワード       |                |               |
| パスワード            | Secure123!@#   |               |
|                  |                |               |
|                  | 戸る             | 次へ            |

ステップ 10:

別のルーター(追加する子ノード)がない場合は、[いいえ、完了しました]をクリックします。子ノードの追加はこの後、いつでも行えます。子ノードの追加方法については、こちらをご覧ください。

| 別のノードをセットアップしますか? |  |
|-------------------|--|
|                   |  |
| はいいいえ、完了します。      |  |

ステップ 11:

製品の登録に使用するメールアドレスを入力し、[次へ]をクリックします。

| 製品の登録                                                                 |                                                                    |                                      |
|-----------------------------------------------------------------------|--------------------------------------------------------------------|--------------------------------------|
| 登録すると、重要なセキ<br>など、お客様のユーザー<br>ただくだけです。メール<br>サポートの目的にのみ使              | ュリティ更新プログラムを共有でき<br>エクスペリエンスを向上させる活動<br>は制限付きのセキュリティ下で管理<br>用されます。 | ぎます。製品リコール<br>動。メールを送信い<br>捏され、カスタマー |
| メール アドレス                                                              |                                                                    |                                      |
|                                                                       |                                                                    |                                      |
| 1                                                                     |                                                                    |                                      |
| <ul> <li>Linksys から特別なプラ</li> <li>         Mathix 使用の     </li> </ul> | ンなどの最新情報をメールで送信いた<br>の最後に記載されているリンクから                              | こだいても構いませ                            |
| できます。こちらから弊社                                                          | とのプライバシー ポリシーをご確認く                                                 | ださい。                                 |
|                                                                       |                                                                    |                                      |
|                                                                       |                                                                    |                                      |

ステップ 12:

[自動更新]チェックボックスがオンになっていることを確認し、[次へ]をクリックします。

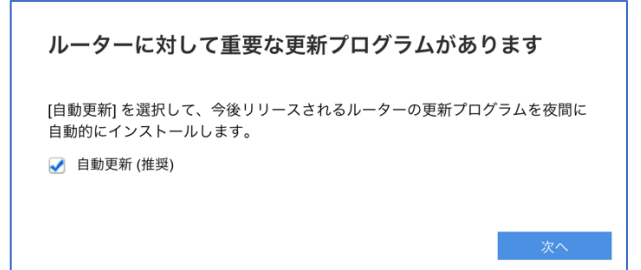

#### ステップ 13:

[ファームウェアを確認]をクリックして、より新しいファームウェアの有無を確認し、適宜更新を行うか、[完了]をクリックします。

| おめでとうございます            | -             |            | $\times$ |
|-----------------------|---------------|------------|----------|
| インターネットに接続されまし        | t.            |            |          |
| ファームウェアの更新:           |               |            |          |
| 現在のファームウェアの<br>バージョン: | 1.2.00.360516 | ファームウェアを確認 |          |
| 最新のファームウェアの<br>バージョン: | 最新の状態に更<br>新  |            |          |
|                       |               |            |          |
|                       |               |            |          |
|                       |               | 完了         |          |

ステップ 14:

以上で親ノードの構成が無事に完了しました。[完了]をクリックします。

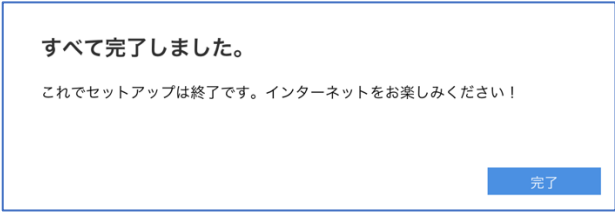

ステップ 15:

ブラウザーを開き、"https://myrouter.local"(macOS®の場合)または"https://myrouter"(Windows®の場合)と入力して、ルーターにログインし直します。アドレスバーに"https://192.168.1.1"と入力して[Enter]キーを押しても構いません。

注: Linksys E8450 が既存のネットワークに接続済みの場合は、"https://10.0.1.1"と入力します。

セットアップウィザードの実行時に作成したパスワードを入力します(ステップ8を参照)。

| Ľnksys                           |
|----------------------------------|
| E8450 AX3200 Gigabit WiFi Router |
|                                  |
| 認証が必須です                          |
| パスワード                            |
| ログイン                             |

ステップ 16:

[コンフィギュレーション] > [接続性] > [WAN セットアップ]を選択します。ラジオボタンの[ブリッ ジモード]を選択し、[保存]をクリックします。

| <b>Ľnksys</b>                                                                                                    |                                                                        |                                                                                                    | AX3200 Gigabit WiFi Router E8450 |
|----------------------------------------------------------------------------------------------------|------------------------------------------------------------------------|----------------------------------------------------------------------------------------------------|----------------------------------|
| システムの状態                                                                                                    | コンフィギュレーション                                                            | 保護者による制限                                                                                                    | トラブルシューティング                      |
| <ul> <li>▼ 接続性</li> <li>ローカル ネットワーク</li> <li>WAN セットアップ</li> <li>VLAN セットアップ</li> <li>IPv6 セットアップ</li> <li>MAC アドレスの複製</li> <li>高度なルーティング</li> </ul> | WAN セットアップ<br>インターネットセットアップ<br>自動構成 - DHCP 静的 IP<br>ブリッジモード<br>IP アドレス | PPPoE PPTP L2TP ・プリッジモード<br>IP アドレスを自動で取得 :<br>192 . 168 . 1 . 1                                                             |                                  |
| <ul> <li>▶ Wi-Fi</li> <li>▶ セキュリティ</li> <li>▶ 外部保存スペース</li> <li>▶ 管理</li> </ul>                                                                      | サブネット マスク<br>デフォルト ゲートウェイ<br>ルーター名                                     | 255       .       255       .       0         0       .       0       .       0         Linksys01208       .       .       . |                                  |
|                                                                                                    | 保存 キャンセル                                                               | 1                                                                                                    |                                  |

注: ブリッジモードで動作する E8450 の適切な IP アドレスがわかる場合は、その IP アドレスを指定 することができます。それ以外の場合は、[IP アドレスを自動で取得]を選択します。

ブリッジモードの設定を適用するために、ルーターは再起動します。

注:インターネット接続が検出されると、ルーター前面の"INTERNET"インジケーターLED が青色に 点灯します。

セットアップウィザードの実行が再び必要になった場合は、ルーター背面のリセットボタンを 10 秒 間押し続けて、ルーターを工場出荷時の状態にリセットしてください。

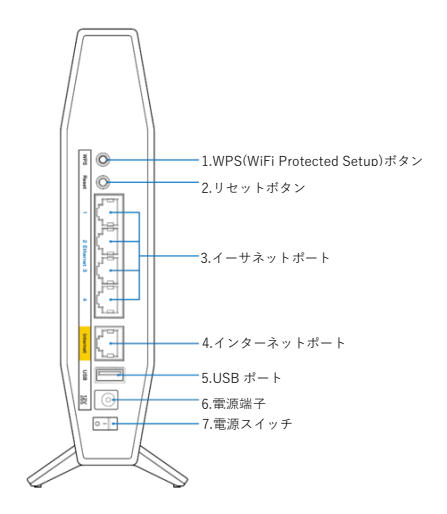

# Linksys E8450 WiFi 6 ルーターを親ノードとして DHCP(デフォルト)モードでセットアップする

ここでは、Linksys E8450 WiFi 6 ルーターを親ノードとしてセットアップして構成する方法を説明します。

始める前に:

- セットアップを初めて行う場合、組み込みのセットアップウィザードを使用して本ルーター を構成する必要があります。
- 親ノードとは、モデム(または ONU)と接続された Linksys E8450 です。
- 子ノードとは、WiFiネットワークを拡大するために使用する追加の Linksys E8450 です。
- 本ルーターのセットアップには、コンピューター、タブレット、モバイルデバイスなどの無 線デバイス、またはイーサネット(有線)接続のコンピューターのどちらでも使用できます。
- 本ルーターの底面に記載されているデフォルトの WiFi 名とパスワードをメモしておきます。

ステップ 1:

Linksys E8450 をモデム(ONU)またはモデムルーター(HWG)と接続します(以下の図を参照)。

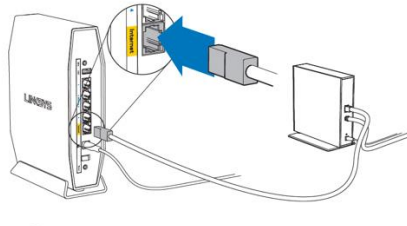

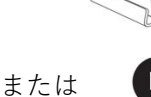

モデム(ONU)

同梱されているイーサネットケーブルの片 方の端を新しいルーターの黄色のインター ネットポートにつなげます。モデム(ONU) の場合は、もう一方の端をモデムの**イーサ** → … L (1 AN) + - L (- った) パナナ

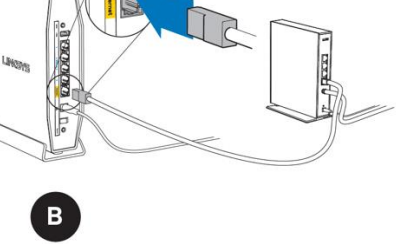

モデムルーター(HGW)
 同梱されているイーサネットケーブルの片方の端を新しいルーターの黄色のインターネットポートにつなげます。モデムルーター
 (HGW)の場合は、もう一方の端を空いてい

ステップ 2:

本ルーターを電源につなぎ、電源スイッチをオンにします。電源インジケーターLED が青色に点灯 するまで待ちます。

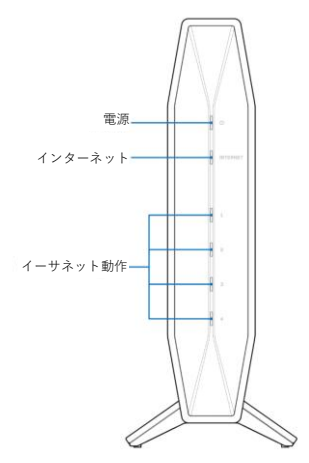

ステップ 3:

本ルーターのデフォルト WiFi 名に接続します。デフォルト WiFi 名は、**Linksysxxxxx** および **Linksysxxxxx\_5GHz**(xxxxx はシリアル番号の下 5 桁)です。WiFi 認証情報は本ルーターの底面に記 載されています。同梱されているイーサネット LAN ケーブルを使って接続することもできます。

| LinksysXXXXX | XXX1060MYXXXX1 |
|--------------|----------------|
| ****         |                |
| XXXX-XXXX    | ****           |

ステップ 4:

ブラウザーを開き、"https://myrouter.local"(macOS®の場合)または"https://myrouter"(Windows®の場合)と入力します。アドレスバーに"https://192.168.1.1"と入力して[Enter]キーを押しても構いません。

注: Linksys E8450 が既存のネットワークに接続済みの場合は、"https://10.0.1.1"と入力します。

## ステップ 5:

[このソフトウェアを使用するためのライセンス条項に目を通し、承諾しました。]チェックボックス をオンにします。[次へ]をクリックして続行します。

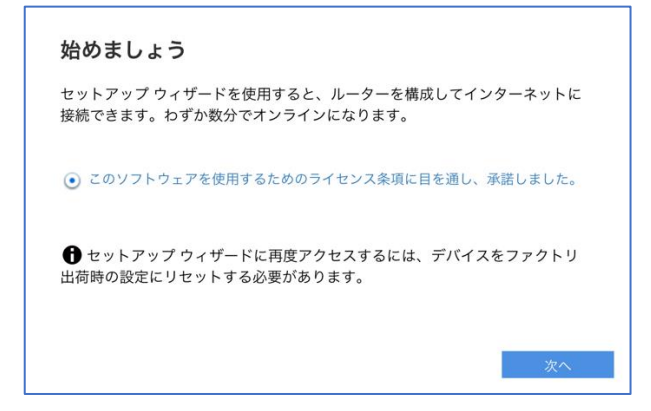

ステップ 6:

お住まいの地域の行政規制に従うために、伝送領域を選択する必要があります。[Asia-Rest of Asia](アジア-その他のアジア)を選択し、ルーターの設定を続行します。[次へ]をクリックします。

| 伝送領域                                                   |         |
|--------------------------------------------------------|---------|
| 許可されている最高の Wi-Fi 信号伝送強度は地域により異なります<br>すると、その制限が設定されます。 | す。領域を選択 |
| Asia-Rest of Asia                                      |         |
| ルーターを使用する地域以外の地域を選択した場合、罰金や罰則<br>能性があります。              | が科せられる可 |
|                                                        |         |
| 戻る                                                     | 次へ      |

ステップ 7:

WiFi 名とパスワードを独自のものに変更します。モバイルデバイス、ノート PC、その他の無線デバ イスを接続する際は、この WiFi 名とパスワードを使用することになります。[次へ]をクリックしま す。

| 下のネットワーク名 (SSID)                                                                                                    | とパスワードの設定を変更すること                                         | こより、Wi-Fi                              |
|----------------------------------------------------------------------------------------------------|----------------------------------------------------------|----------------------------------------|
| ットワークのパーソナル設定                                                                                                    | を行うことができます。必ずこれら                                         | の設定をネッ                                 |
| ワーク上のすべてのワイヤレ                                                                                                    | ,ス デバイスに対して使用してくださ                                       | 501.                                   |
|                                                                                                    | E8450                                                    | ]                                      |
| 2.4 GHz のネットワーク名                                                                                                    | 1~32 文字                                                  | J                                      |
|                                                                                                    | [                                                        | 1                                      |
| 2.4 GHz のパスワード                                                                                                    | パスワードの確認に成功しました。                                         | ~~~~~~~~~~~~~~~~~~~~~~~~~~~~~~~~~~~~~~ |
|                                                                                                    |                                                          | -                                      |
| 5 GHz のネットワーク名                                                                                                    | E8450                                                    | J                                      |
|                                                                                                    | 1~32 文字                                                  |                                        |
| 5 GHz のパスワード                                                                                                    |                                                          | ୕                                      |
|                                                                                                    | パスワードの確認に成功しました。                                         | ~                                      |
|                                                                                                    |                                                          |                                        |
|                                                                                                    |                                                          |                                        |
| ペスワード ポリシー                                                                                                    |                                                          |                                        |
|                                                                                                    |                                                          |                                        |
| • 少なくとも 10 文字の長                                                                                                    | さにしてください。                                                |                                        |
| <ul> <li>・ 少なくとも 10 文字の長</li> <li>・ 同じ文字を続けて使用で</li> </ul>                                                                                             | さにしてください。<br>きません                                        |                                        |
| <ul> <li>・ 少なくとも 10 文字の長</li> <li>・ 同じ文字を続けて使用で</li> </ul>                                                                                             | さにしてください。<br>Pきません。                                      |                                        |
| <ul> <li>・少なくとも 10 文字の長</li> <li>・同じ文字を続けて使用で</li> <li>・以下の 4 つの条件を満た</li> </ul>                                                                       | さにしてください。<br>*きません。<br>:す必要があります。                        |                                        |
| <ul> <li>・ 少なくとも 10 文字の長</li> <li>・ 同じ文字を続けて使用で</li> <li>・ 以下の 4 つの条件を満た<br/>最低 1 つの大文字 (A-2</li> </ul>                                                | さにしてください。<br>: きません。<br>: す必要があります。<br>2)                |                                        |
| <ul> <li>・ 少なくとも 10 文字の長</li> <li>・ 同じ文字を続けて使用で</li> <li>・ 以下の4つの条件を満た</li> <li>最低1つの大文字 (A-Z</li> <li>最低1つの小文字 (a-Z</li> </ul>                        | さにしてください。<br>ごきません。<br>こす必要があります。<br>2)<br>)             |                                        |
| <ul> <li>・ 少なくとも 10 文字の長</li> <li>・ 同じ文字を続けて使用で</li> <li>・ 以下の4つの条件を満た<br/>最低1つの大文字 (A-Z<br/>最低1つの小文字 (a-Z<br/>最低1つの水文字 (0-9)</li> </ul>               | さにしてください。<br>ごきません。<br>こす必要があります。<br>こ)<br>)             |                                        |
| <ul> <li>・少なくとも10文字の長</li> <li>・同じ文字を続けて使用で</li> <li>・以下の4つの条件を満た<br/>最低1つの大文字(A-Z<br/>最低1つの小文字(a-Z<br/>最低1つの数字(0-9))</li> <li>最低1つの教子(0-9)</li> </ul> | さにしてください。<br>* きません。<br>: す必要があります。<br>?)<br>)<br>¥角句読点) |                                        |

注: 両方の周波数帯(バンド)で同じネットワーク名とパスワードを使用できます。

ステップ 8:

ルーター管理用パスワードを、パスワードの複雑さの要件に従って独自のものに変更します。これは ルーターのセキュリティ向上のために重要なことです。セットアップ完了後にルーター設定へのアク セスが必要になったときのために、このパスワードは書き留めておいてください。[次へ]をクリック します。

| ルーター パスワード                            |         |       |
|---------------------------------------|---------|-------|
| 管理者パスワードを作成して、ルーターの Web ベー<br>してください。 | スの設定ページ | にアクセス |
| ルーターパスワード                             | •       | ]     |
| 確認のために再入力してください                       | ••      | ]     |
| パスワード ポリシー                            |         |       |
| • 少なくとも 10 文字の長さにしてください。              |         |       |
| • 同じ文字を続けて使用できません。                    |         |       |
| • 以下の 4 つの条件を満たす必要があります。              |         |       |
| 最低 1 つの大文字 (A-Z)                      |         |       |
| 最低 1 つの小文字 (a-z)                      |         |       |
| 最低 1 つの数字 (0-9)                       |         |       |
| 最低 1 つの特殊文字 (半角句読点)                   |         |       |
| パスワードの確認に成功しまし                        | te.     |       |
|                                       |         |       |
|                                       | 戻る      | 次へ    |

#### ステップ 9:

新しい設定内容を確認し、[保存]をクリックします。

| <b>要約</b><br><sub>改定の要約はこちらです。後で照会</sub> | できるように書き留めてください。 |
|------------------------------------------|------------------|
|                                          |                  |
| <b>WI-FI 設定</b><br>24 GHz のネットワークタ       | E8450            |
| 2.4 GHz のパスワード                           | Secure123!@#     |
| 5 GHz のネットワーク名                           | E8450            |
| 5 GHz のパスワード                             | Secure123!@#     |
| ルーター パスワード                               |                  |
| パスワード                                    | Secure123!@#     |
|                                          |                  |
|                                          |                  |
|                                          | 戻る 次へ            |

ステップ 10:

別のルーター(追加する子ノード)がない場合は、[**いいえ、完了しました**]をクリックします。子ノードの追加はこの後、いつでも行えます。子ノードの追加方法については、こちらをご覧ください。

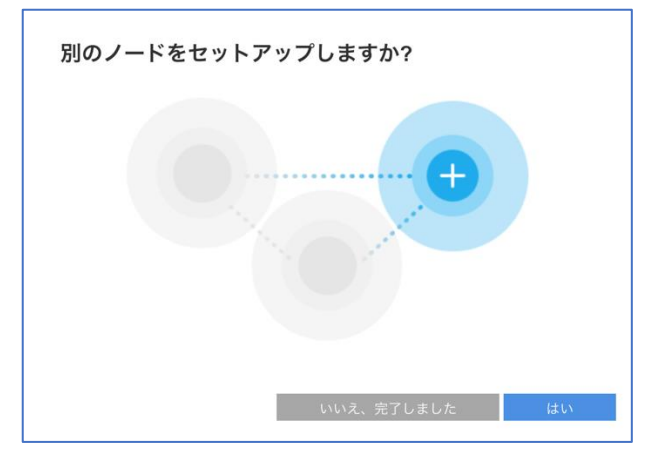

ステップ 11:

製品の登録に使用するメールアドレスを入力し、[次へ]をクリックします。

| 登録すると、<br>など、お客様<br>ただくだけで<br>サポートの目 | 重要なセキュリ<br>のユーザー エク<br>す。メールは制<br>的にのみ使用さ | ティ更新プログ<br> フスペリエンスを<br> 限付きのセキュ<br>:れます。 | ラムを共有でき<br>向上させる活動<br>リティ下で管理 | ます。製品リコール<br>か。メールを送信い<br>され、カスタマー | , |
|--------------------------------------|-------------------------------------------|-------------------------------------------|-------------------------------|------------------------------------|---|
| メール アドレ                              | , Z                                       |                                           |                               |                                    |   |
|                                      |                                           |                                           |                               |                                    |   |
|                                      |                                           |                                           |                               |                                    |   |
| □ Linksys から<br>ん。弊社が送付              | う特別なプランな<br>言するメールの最                      | こどの最新情報をメ<br>後に記載されてい                     | (ールで送信いた<br>いるリンクから、          | だいても構いませ<br>いつでも配信を解除              |   |
| できます。 こ                              | ちらから弊社のフ                                  | プライバシー ポリ                                 | シーをご確認くた                      | <b>ざさい。</b>                        |   |

ステップ 12:

[自動更新]チェックボックスがオンになっていることを確認し、[完了]をクリックします。

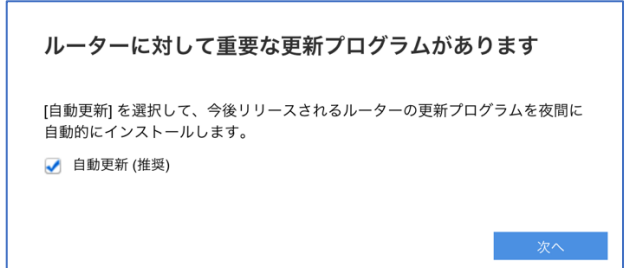

ステップ 13:

[ファームウェアを確認]をクリックして、より新しいファームウェアの有無を確認し、適宜更新を行うか、[完了]をクリックします。

| おめでとうございます。           |               |            |  |
|-----------------------|---------------|------------|--|
| インターネットに接続されました。      |               |            |  |
| ファームウェアの更新:           |               |            |  |
| 現在のファームウェアの<br>バージョン: | 1.2.00.360516 | ファームウェアを確認 |  |
| 最新のファームウェアの<br>バージョン: | 最新の状態に更<br>新  |            |  |
|                       |               |            |  |
|                       |               |            |  |
|                       |               | 完了         |  |

ステップ 14:

以上で親ノードの構成が無事に完了しました。[完了]をクリックします。

| すべて完了しました。                    |     |
|-------------------------------|-----|
| これでセットアップは終了です。インターネットをお楽しみくだ | さい! |
|                               |     |
|                               | 完了  |

注: インターネット接続が検出されると、ルーター前面の"INTERNET"インジケーターLED が青色に 点灯します。

セットアップウィザードの実行が再び必要になった場合は、ルーター背面のリセットボタンを 10 秒 間押し続けて、ルーターを工場出荷時の状態にリセットしてください。

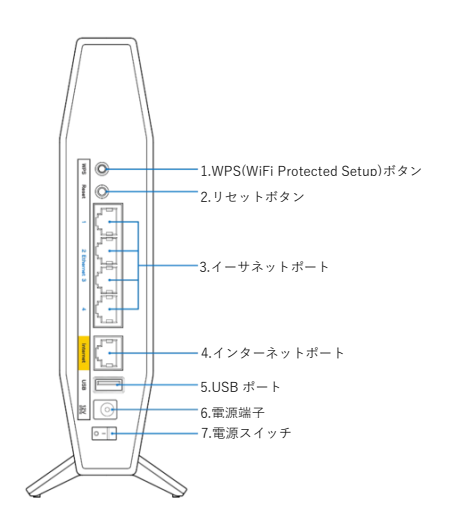

# Linksys テクニカルサポートの連絡先情報

何かお困りの点がありましたら、以下にお問い合わせください。いつでも当社の専門家が電話または チャットでご対応いたします。

## 日本語での電話サポート:03-6851-4359

月曜~金曜 9:00~17:00

ライブチャット(英語のみ): <u>こちらをクリックしてください。</u> 平日だけでなく土曜・日曜も 24 時間ご利用いただけます。